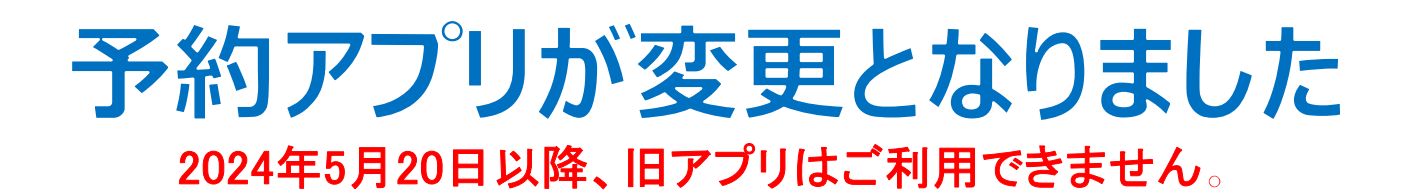

| 検索 または QRコードで予約専用アプリをダウンロード |                        |  |  |  |  |
|-----------------------------|------------------------|--|--|--|--|
| セコメディック病院                   |                        |  |  |  |  |
|                             | Coogle Play<br>で手に入れよう |  |  |  |  |

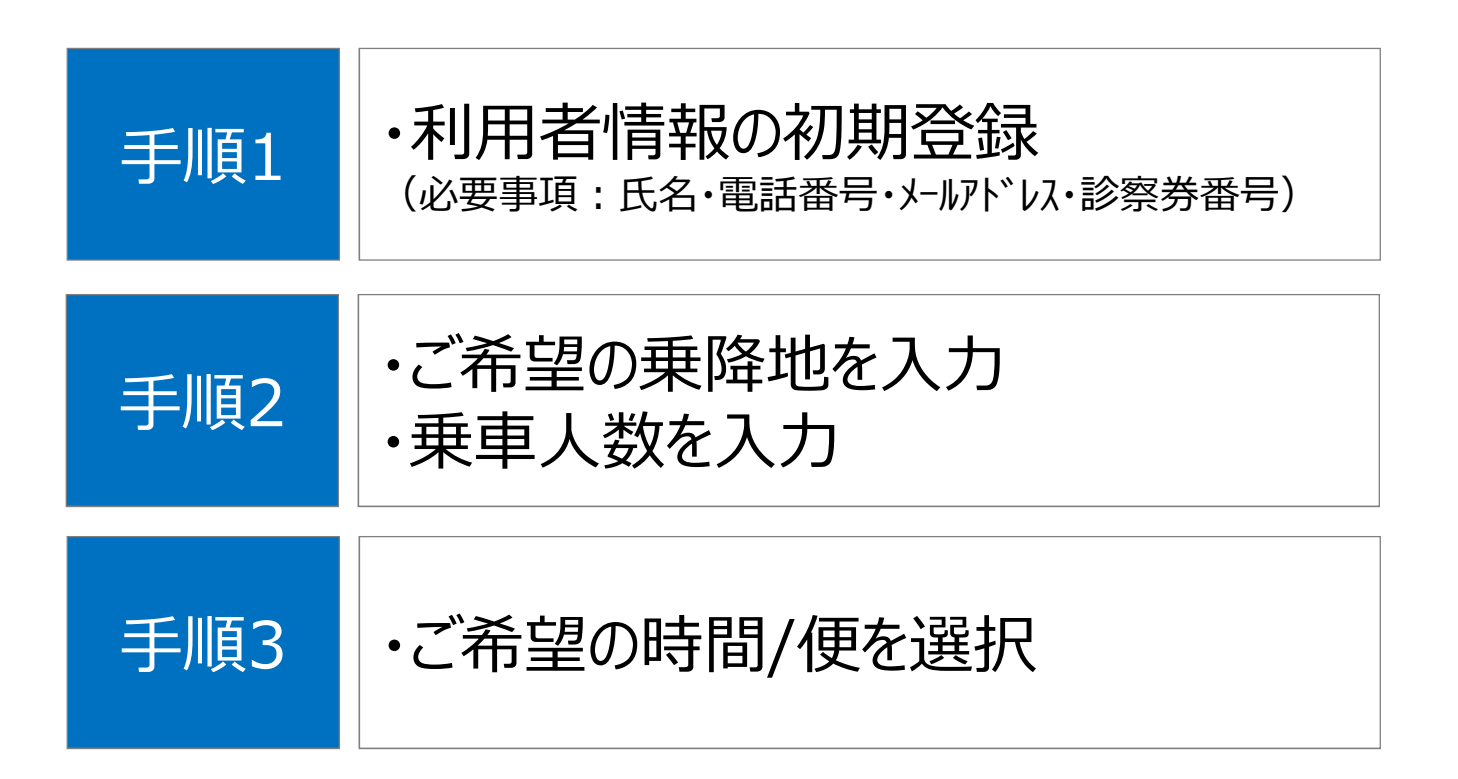

# 手順1.初期登録

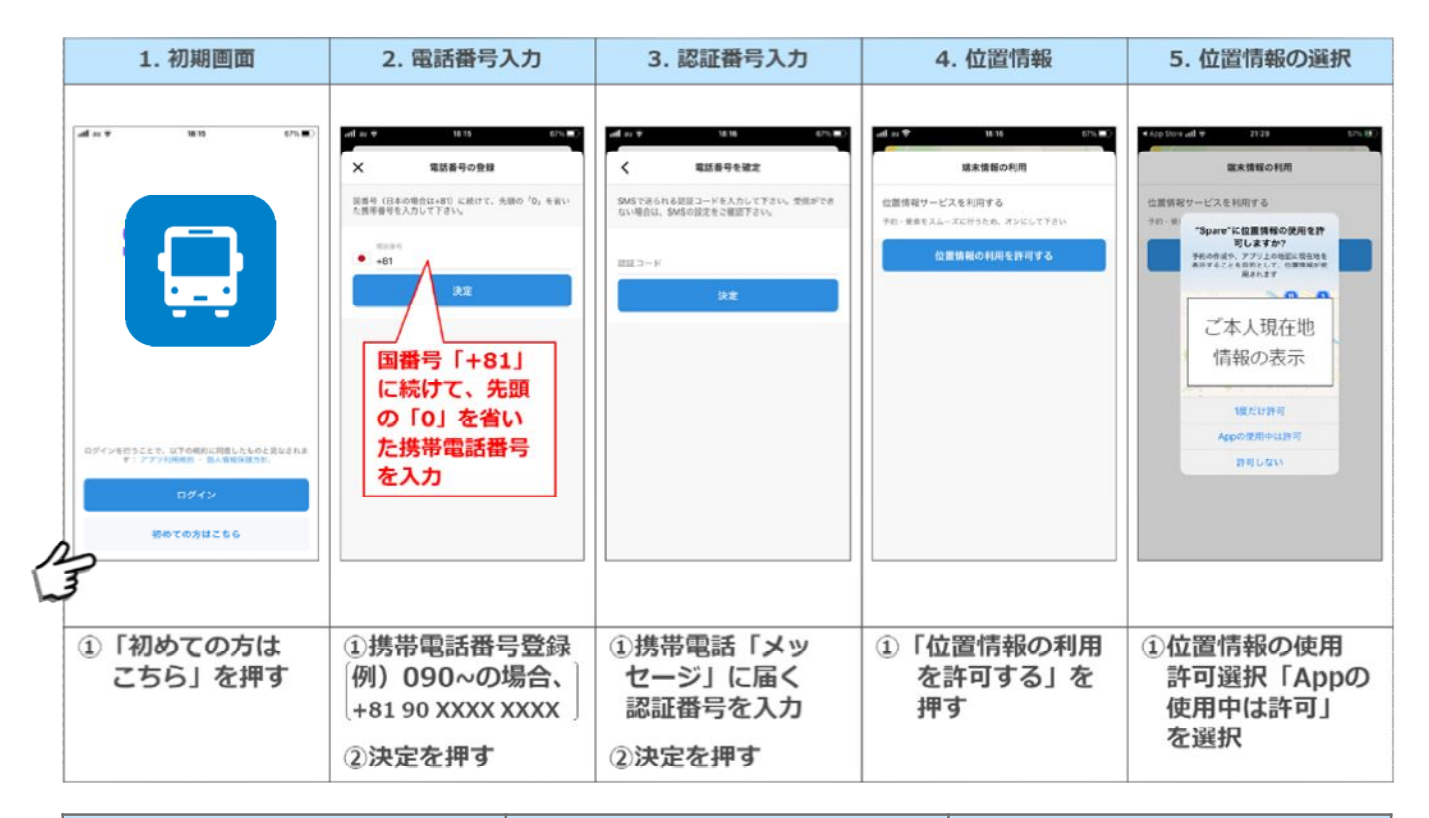

| 6.お知らせ                                                                                                    | 7.個人情報入力                                                                                          | 8.行先指定                                                                   |  |
|----------------------------------------------------------------------------------------------------|---------------------------------------------------------------------------------------------------|--------------------------------------------------------------------------|--|
|                                                                                                    | ユーザー情報の更新                                                                                         | #11 Rakuter: 40 98:22 9 8 80% 1<br>日 日 日 日 日 日 日 日 日 日 日 日 日 日 日 日 日 日 日 |  |
| ◇出発時刻(マイロシス)<br>(セコスディック病策行)<br>・八千代中央規模9:15,12:30,15:00<br>・差期合士リア第 8:50,13:00<br>・三以原発 9:30,13:10<br>[セコスディック病策約]<br>・八千代中央版行 12:05,14:35<br>・ 編曲台エリア行 11:30,15:10                                                          | プロフィール写真の変更<br>名(ひらがな)<br>症(ひらがな)                                                                 | 7.715:#                                                                  |  |
| <ul> <li>・ 三岐原行 (上曜日)&gt;</li> <li>【セコメディック病策行]</li> <li>・ 八千代中央規長 9:15</li> <li>・ 素編台エリア素 8:50</li> <li>・ 三岐原発 9:30</li> <li>【セコメディック病除急】</li> <li>・ 八千代中央規長 12:25</li> <li>・ 柔編台エリア行 11:30</li> <li>・ 三岐原行 12:20</li> </ul> | メール<br>電話器号<br>+819093468216<br>診療券番号<br>セコメディック病院の診療券番号を入力して下さい                                  | 第志野市<br>どこに行きますか?<br>○<br>□EELHIX<br>■EELHIX<br>■EELHIX                  |  |
| ①セコメディック病院に関する<br>お知らせが表示されるので「確認」を<br>押す                                                                                                    | <ol> <li>①氏名をひらがなで入力</li> <li>②メールアドレスを入力(もしあれば)</li> <li>③診察間番号※を入力</li> <li>※お持ちの方のみ</li> </ol> | ①「どこに行きますか?」を押し、<br>乗降場所、乗車希望時間、乗車人数<br>を入力                              |  |

### 手順2.ご希望の乗降地・乗車人数の入力

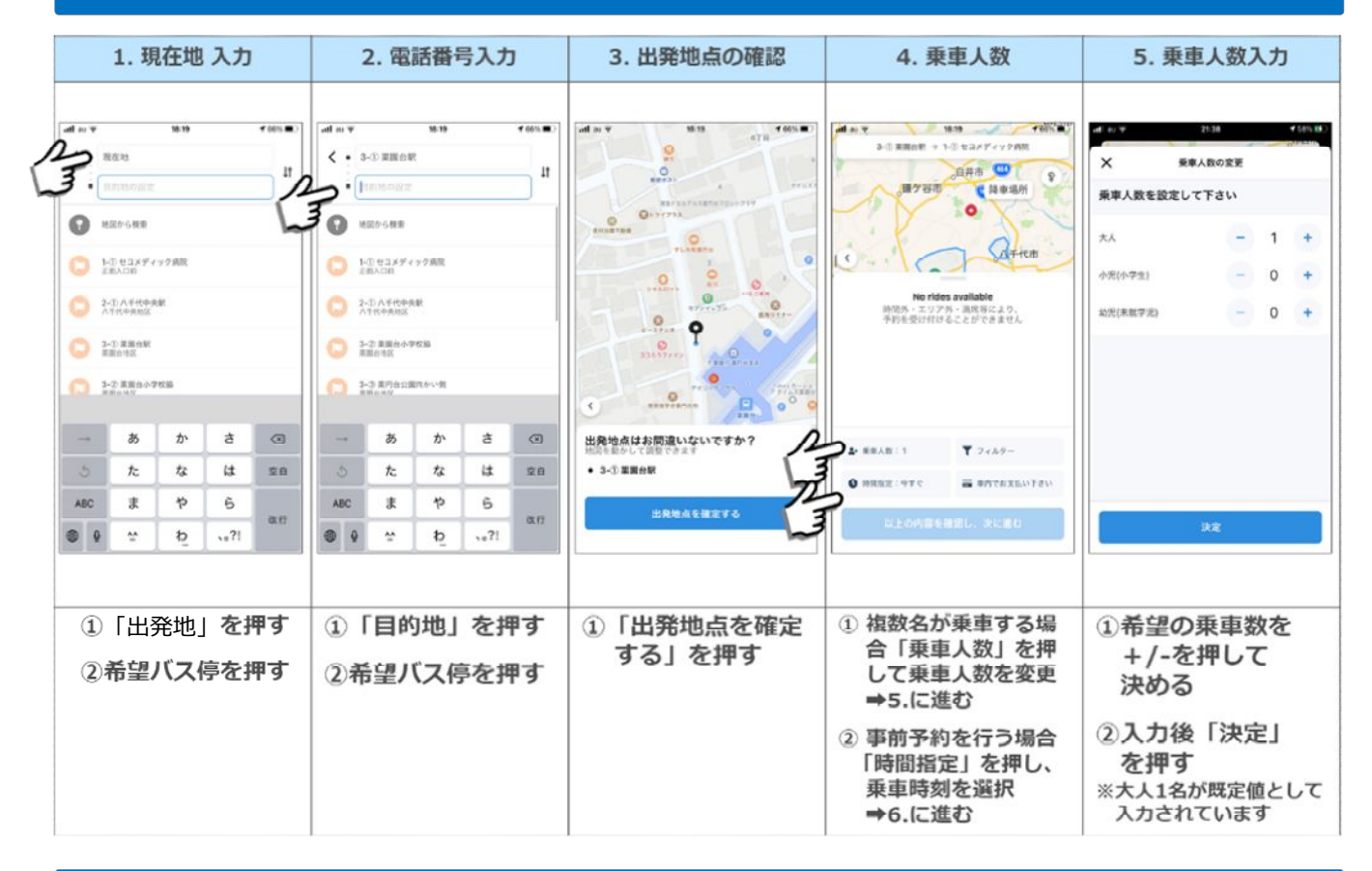

### 手順3. ご希望の時間・便を選択

| 6. 希望日時 入力                                                                                                    | 7. 乗車時刻 設定                                       | 8. 乗車時刻 確定                                            | 9. 予約完了画面                                                      | 10. 予約情報画面                                                                                                    |
|----------------------------------------------------------------------------------------------------|--------------------------------------------------|-------------------------------------------------------|----------------------------------------------------------------|----------------------------------------------------------------------------------------------------|
| ペロット         ペロット           ×         予約時間変更           原車希望日時を設定して下さい         ・ サマ calle           ・ サマ calle         ・ コロ           ● サマ calle         ・ コロ           ● 月27日 ± 0         36           ● 月27日 ± 0         36           ● 月23日 月 8         40           ● 公日生 ※ 0         41           ● 本 10         42           日 日 が び ら上下<br>に スライド さ せ る と<br>日時が 変わります。           上支 |                                                  | ••••••••••••••••••••••••••••••••••••                  | 14 かや 19 33 9450 m 2<br>× 予約清報<br>予約が完了しました!                   | 1     1024     4 回知 で       く     予約情報       月,2021年8月23日<br>第二节交渉的に応告1<br>次くとちゆち20回には未申       ジ     行信1後(歩50英国由エリア市、0-30時間前)       ● 原型用前・0-3-00 変更自動第       ● 月型用前・0-3メディック規則       1     -0 セコメディック規則        兼要のキャンセル |
| <ol> <li>①事前予約を行う場合、<br/>希望の乗車日時を選択<br/>(各便の出発時刻<br/>を入力して下さい)</li> <li>※「今すぐ出発」が既定値<br/>として入力されています</li> </ol>                                                                                                    | <ol> <li>①乗車可能な便が<br/>表示。希望の便<br/>を押す</li> </ol> | <ol> <li>①「配車を確定<br/>する」を押す</li> <li>⇒予約完了</li> </ol> | <ol> <li>①予約完了後、左上</li> <li>「X」を押し、画面</li> <li>を閉じる</li> </ol> | <ol> <li>予約完了画面を閉じ<br/>ると、予約情報画面<br/>が表示。</li> <li>キャンセルの場合、<br/>「乗車をキャンセル」<br/>を押す</li> <li>左上「&lt;」を押すと<br/>画面が閉じる</li> </ol>                                                                                          |

# ※予約のキャンセル方法

| 1. 初期画面                                     | 2. 乗車予約画面          | 3. 乗車のキャンセル                            | 4. 乗車キャンセル画面                                                                                                    | 5. キャンセル理由選択                                                                                                    |
|---------------------------------------------|--------------------|----------------------------------------|----------------------------------------------------------------------------------------------------|----------------------------------------------------------------------------------------------------|
|                                             |                    |                                        | ・1124         ・1524         ・1524         ・           ×         東京のキャンセル         ・         ・         ・         ・         ・         ・         ・         ・         ・         ・         ・         ・         ・         ・         ・         ・         ・         ・         ・         ・         ・         ・         ・         ・         ・         ・         ・         ・         ・         ・         ・         ・         ・         ・         ・         ・         ・         ・         ・         ・         ・         ・         ・         ・         ・         ・         ・         ・         ・         ・         ・         ・         ・         ・         ・         ・         ・         ・         ・         ・         ・         ・         ・         ・         ・         ・         ・         ・         ・         ・         ・         ・         ・         ・         ・         ・         ・         ・         ・         ・         ・         ・         ・         ・         ・         ・         ・         ・         ・         ・         ・         ・         ・         ・         ・         ・         ・         ・         ・ | ・10-21     く 10-10       ×     東京のキャンセル       キャンセルの理由を放えて下さい       市の文活す点を利用       東京加泉の深山       予定が定定になった       ・       ・       ・       ・       ・       ・       ・       ・       ・       ・       ・       ・       ・       ・       ・       ・       ・       ・       ・       ・       ・       ・       ・       ・       ・       ・       ・       ・       ・       ・       ・       ・       ・       ・       ・       ・       ・       ・       ・       ・       ・       ・       ・       ・       ・       ・       ・       ・       ・       ・       ・       ・       ・       ・       ・       ・       ・       ・       ・ |
| 100 0000000000000000000000000000000000      |                    |                                        | 豪華のキャンセル                                                                                                    | 素素のキャンセル                                                                                                    |
| <ol> <li>1 右上の丸いカレン<br/>ダーマークを押す</li> </ol> | ①キャンセルしたい<br>予約を押す | <ol> <li>「乗車のキャン<br/>セル」を押す</li> </ol> | <ol> <li>1キャンセルの理由<br/>「その他」を押す</li> </ol>                                                                                                    | <ol> <li>①「乗車のキャンセ<br/>ル」を押す</li> <li>⇒キャンセル完了</li> </ol>                                                                                                    |

### ※予約の変更方法

予約の変更は、一度予約をキャンセルし、改めてご希望便を予約する ことで対応できます。

#### ※アプリ操作に関する留意事項

・通信状況等により、アプリの反応が遅くなることがあります。反応しない 場合は、反応するまで暫くお待ち頂く様お願いします。

・アプリにログインできなかったり、操作が上手くできなった場合、 アプリを一度消す または スマホの電源を切る または アプリをアンインストールし、 改めてアプリをダウンロードすることで、対応できることがあります。